## Instructions on How to Submit Report for May 14, 2024 THC-Infused Beverage Inventory for Cannabis Retail Establishments and Package Stores

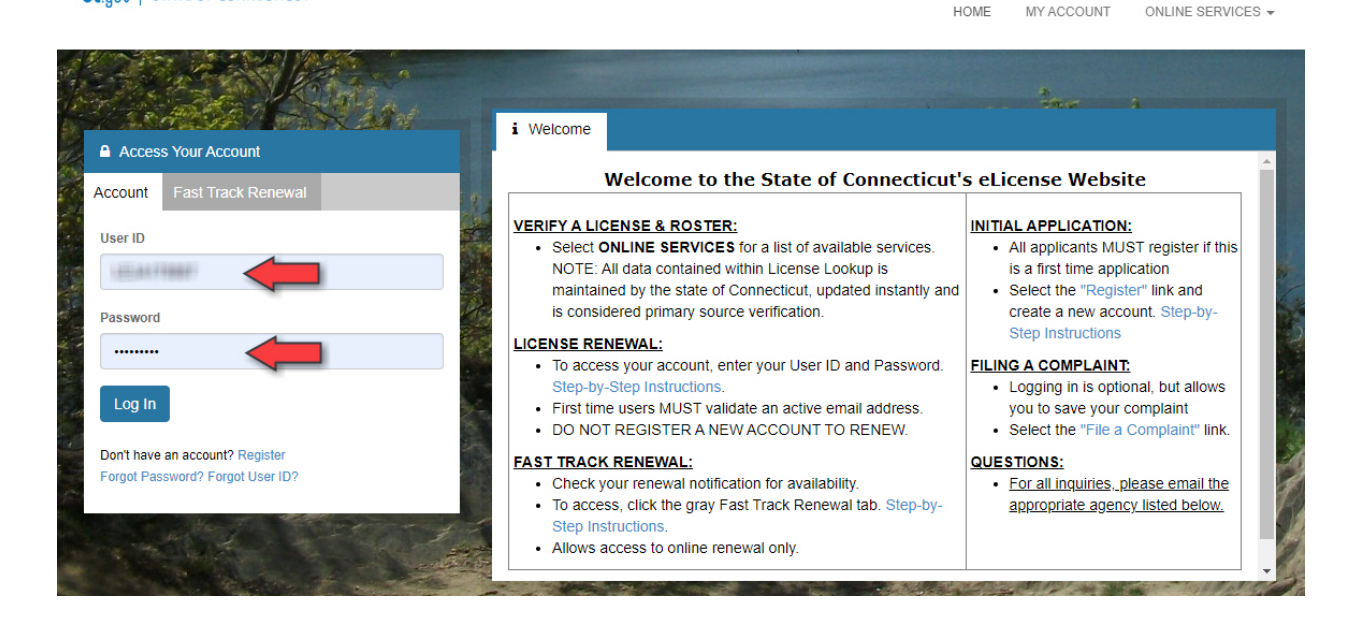

1. Go to https://www.elicense.ct.gov/. Log into your existing account.

Cton State of Connecticut

2. Under "Online Services" select "License Maintenance".

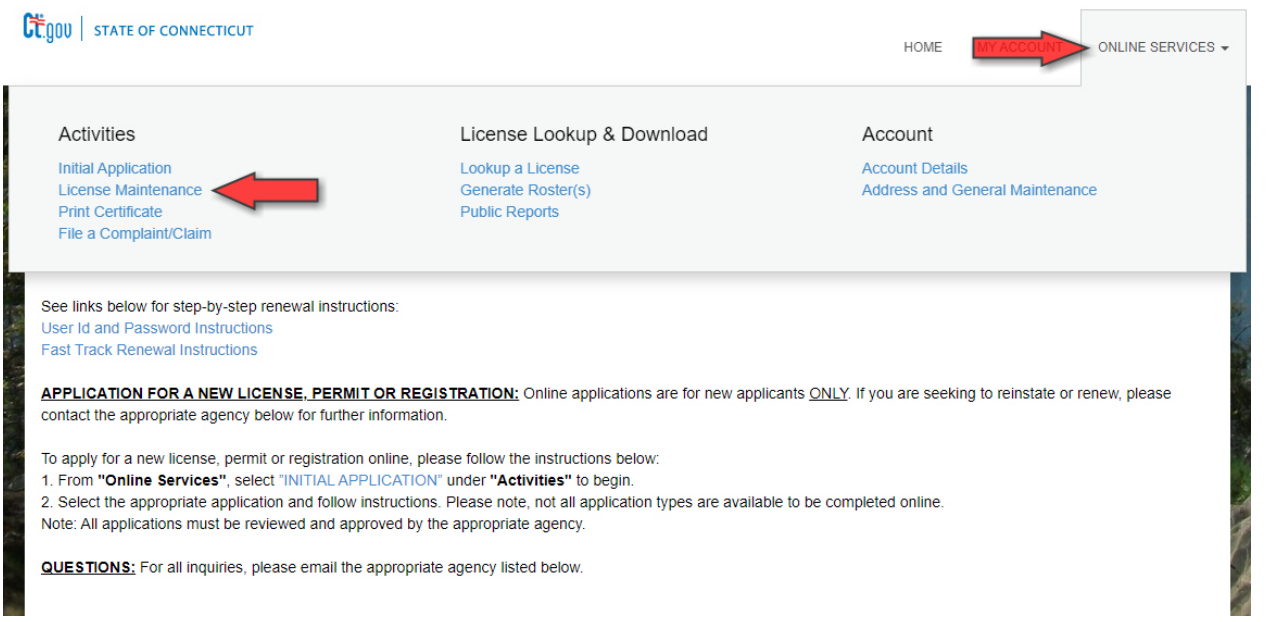

3. Select the credential you would like to submit the report under. License Status Change

Please select which credential you wish to work on from the following list.

| ltem  |                                                                                                    |
|-------|----------------------------------------------------------------------------------------------------|
|       | License                                                                                             |
| Start | LIP.0999999<br>PACKAGE STORE LIQUOR<br>LIQUOR CONTROL DIVISION<br>DEPARTMENT OF CONSUMER PROTECTION |

4. Select "THC Infused Beverage Reporting" and click "Next".

| LIP.0999999<br>PACKAGE STORE LIQUOR |                                                |                |  |  |  |
|-------------------------------------|------------------------------------------------|----------------|--|--|--|
| Liquor<br>Maintenance<br>Options    | Liquor Maintenance Options                     |                |  |  |  |
|                                     | Fields marked with an asterisk * are required. |                |  |  |  |
|                                     | 1. Select one:                                 |                |  |  |  |
|                                     | ★ (THC Infused Beverage Reporting ✓            |                |  |  |  |
|                                     |                                                |                |  |  |  |
|                                     |                                                |                |  |  |  |
|                                     |                                                |                |  |  |  |
|                                     |                                                |                |  |  |  |
|                                     |                                                |                |  |  |  |
|                                     |                                                |                |  |  |  |
|                                     |                                                |                |  |  |  |
|                                     | Previous                                       | Close and Save |  |  |  |

5. Review the definitions for legacy THC-infused beverages and THC-infused beverages and click "Next".

| THC Infused Bevera                                                                                | ge Report (THCR)                                                                                                    |
|---------------------------------------------------------------------------------------------------|----------------------------------------------------------------------------------------------------|
| THC Infused                                                                                       | THC Infused Beverage Definitions                                                                                                    |
| Beverage<br>Instructions<br>Application<br>Confirmation<br>THC Infused<br>Beverage<br>Definitions | Please review the following definitions before going forward:                                                                                                    |
|                                                                                                   | <ul> <li><u>Intused Beverage</u> means a beverage that:</li> <li>1. is not an alcoholic beverage, as defined in section 30-1 of the general statutes,</li> <li>2. is intended for human consumption, and</li> <li>3. contains, or is advertised, labeled or offered for sale as containing, total THC that is not greater than three milligrams ber container</li> </ul> |
|                                                                                                   | <ul> <li>Legacy infused Beverage means a beverage that:</li> <li>1. is not an alcoholic beverage, as defined in section 30-1 of the general statutes,</li> <li>2. is intended for human consumption, and</li> <li>3. contains or is advertised labeled or offered for sale as containing. THC as defined in section 21a-240 of</li> </ul>                                |
|                                                                                                   | <ul> <li>the general statutes, as amended by this act, and</li> <li>as of <u>June 30, 2024</u>, is in compliance with:</li> <li>1. the provisions of RERACA, as defined in section 21a-420 of the general statutes, as amended by this act, and</li> </ul>                                                                                                    |
|                                                                                                   | 2. the policies and procedures issued by the Commissioner of Consumer Protection to implement,<br>and any regulations adopted pursuant to, RERACA, as defined in section 21a-420 of the general<br>statutes, as amended by this act                                                                                                    |
|                                                                                                   |                                                                                                    |
|                                                                                                   |                                                                                                    |
|                                                                                                   | Previous Next Close and Save                                                                                                    |

6. Indicate how many containers of legacy THC-infused beverages and THC-infused beverages in your inventory and if you would like to request a waiver to sell legacy THC infused beverages. Click "Next".

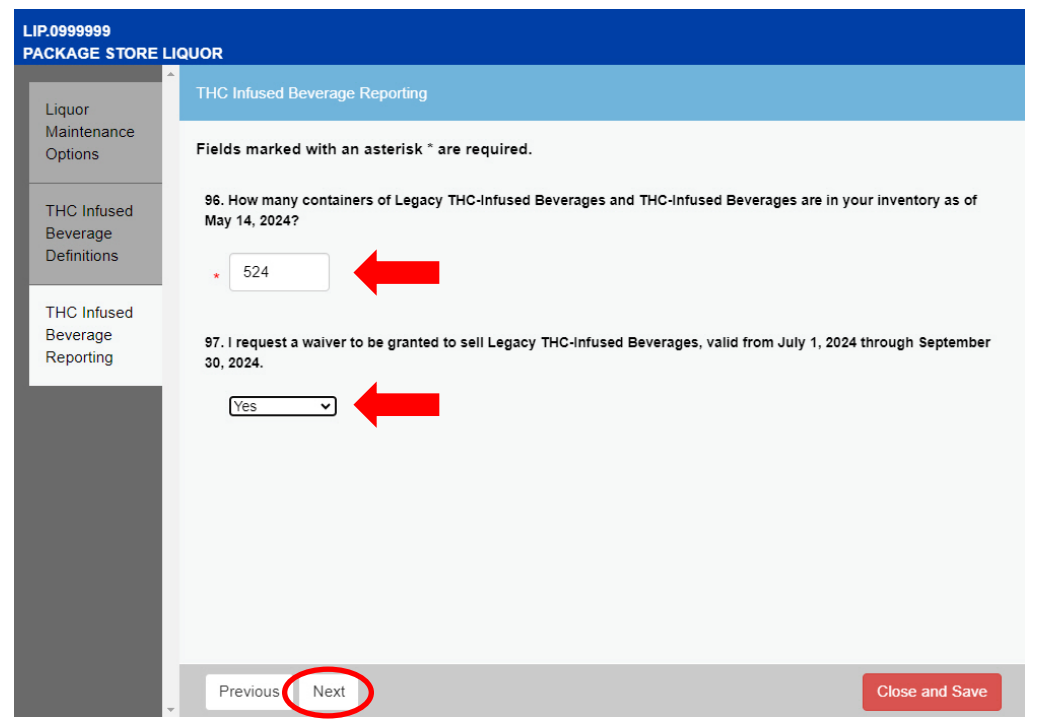

7. Review your responses to the questions in the report and click "Finish" to pay the container fee.

| LIP.0999999<br>PACKAGE STORE LIC | QUOR                                                                                                    |                |  |
|----------------------------------|----------------------------------------------------------------------------------------------------|----------------|--|
| Liquor                           | Review                                                                                                    | Print Review   |  |
| Maintenance                      |                                                                                                    |                |  |
| Options                          | Fees                                                                                                    |                |  |
| THC Infused                      | THC Infused Beverage Reporting                                                                                                 | \$524.00       |  |
| Beverage                         | Total i                                                                                                    | Fees: \$524.00 |  |
|                                  | Liquor Maintenance Options                                                                                                    |                |  |
| THC Infused                      | 1. Select one:                                                                                                    |                |  |
| Beverage<br>Reporting            | THC Infused Beverage Reporting                                                                                                 |                |  |
| Review                           | THC Infused Beverage Definitions                                                                                               |                |  |
|                                  | THC Infused Beverage Reporting                                                                                                 |                |  |
|                                  | 96. How many containers of Legacy THC-Infused Beverages and THC-Infused Beverages are in your in<br>May 14, 2024?              | nventory as of |  |
|                                  | 524                                                                                                    |                |  |
|                                  | 97. I request a waiver to be granted to sell Legacy THC-Infused Beverages, valid from July 1, 2024 through September 30, 2024. |                |  |
| *                                | Previous Finish                                                                                                    | Close and Save |  |